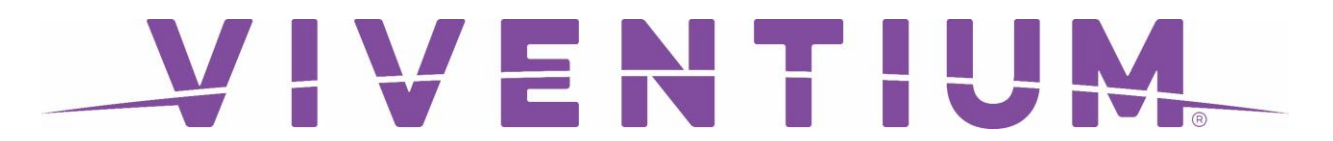

### **Requesting Time Off**

Step 1. Login to Employee Self Service (ESS)

Step 2. Click **REQUEST TIME OFF** located right below the Time Off balances.

| Payment History      | Time Off Info          |                         |
|----------------------|------------------------|-------------------------|
| LATEST  SHOW PREVIEW | РТО                    | <b>10h</b> of 250h left |
| Jun 15, 2018         |                        | REQUEST TIME OFF        |
| Show Older Paychecks | FAQ                    |                         |
|                      | I don't see my last pa | aycheck ~               |
|                      | Need Help?             |                         |

### VIVENTIUM

#### **Mobile View**

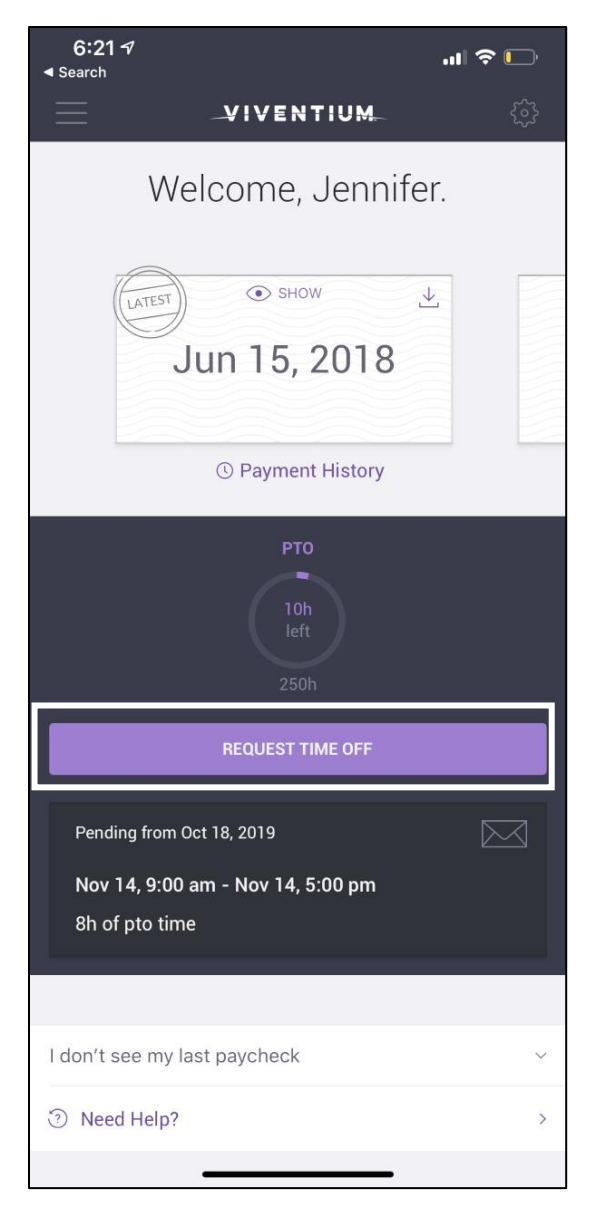

## VIVENTIUM

Step 3. Make applicable selections in the Time Off Request page:

- Select what type of time off you're requesting (Sick, Vacation, PTO, etc.) these options vary by company
- Choose a **Start Date**
- Choose an End Date (only visible when the Start Date is selected)
- Choose the Start Time and End Time. The default is 9\_AM to 5\_PM (8 hours)
- Click NEXT

| × Time Off Request<br>Pick a type | Pick your                                               | dates                       |          |  |  |
|-----------------------------------|---------------------------------------------------------|-----------------------------|----------|--|--|
| рто                               |                                                         | <b>Today</b><br>Nov 3, 2019 | ×        |  |  |
| 1                                 | End                                                     | Tomorrow                    | v        |  |  |
|                                   |                                                         | Nov 4, 2019                 | ^        |  |  |
|                                   | Please specify how many hours you want to take per day. |                             |          |  |  |
|                                   | Start Time                                              | End Time Hour               |          |  |  |
|                                   | <u>^</u>                                                | ^ ^                         | <u>^</u> |  |  |
|                                   |                                                         |                             | 08 00    |  |  |
|                                   |                                                         |                             | × ×      |  |  |
|                                   |                                                         |                             | NEXT     |  |  |

# VIVENTIUM.

### Mobile View

| 6:22 -7<br>◄ Search         |                  |                  |             | ''II Ś | Ĺ |  |
|-----------------------------|------------------|------------------|-------------|--------|---|--|
| CANCEL                      | Time Off Request |                  |             |        |   |  |
| PTO   8h 2h left            |                  |                  |             |        |   |  |
| Start                       |                  | End              |             |        |   |  |
| Today<br>Nov 3, 2019        |                  | Tomori<br>Nov 4, | row<br>2019 |        |   |  |
| Specify the hours y         | ou want t        | to take per      | day         |        |   |  |
| 9:00am                      | 5:00pr           |                  |             |        |   |  |
| NEXT                        |                  |                  |             |        |   |  |
|                             |                  |                  |             |        |   |  |
|                             |                  |                  |             |        |   |  |
| Questions about your PTO? ~ |                  |                  |             |        |   |  |
| When do I get my approval?  |                  |                  |             |        |   |  |
| ⑦ Need Help? >              |                  |                  |             |        |   |  |
|                             |                  |                  |             |        |   |  |
|                             |                  |                  |             |        |   |  |
|                             |                  |                  |             |        |   |  |
|                             |                  |                  |             |        |   |  |
|                             |                  |                  |             |        |   |  |
| _                           |                  |                  |             |        |   |  |

### VIVENTIUM

Step 4. In Time Off Request Summary Page:

- Confirm the hours and dates you're requesting are correct
- Optional (recommended): Type a message to your Manager in the message box.
- Click **REQUEST TIME OFF**

| Finishing Up<br>Please check your request and edit if necessa | ary before it is sent to your manager      |                       |
|---------------------------------------------------------------|--------------------------------------------|-----------------------|
| РТО<br>8h<br>2h left                                          |                                            |                       |
| Start<br>Sunday, November 3, 2019<br>9:00 AM                  | End<br>Monday, November 4, 2019<br>5:00 PM |                       |
|                                                               |                                            | EDIT REQUEST TIME OFF |

# VIVENTIUM.

#### **Mobile View**

| 6:22             |                                                                              |     |          |        | ·III 🗢 🕞 |         |     |      |                          |
|------------------|------------------------------------------------------------------------------|-----|----------|--------|----------|---------|-----|------|--------------------------|
| EDIT             | EDIT Time Off Request                                                        |     |          |        |          |         |     |      |                          |
|                  | Finishing Up                                                                 |     |          |        |          |         |     |      |                          |
|                  | Please review your request and edit if necessary before it is sent to Sally. |     |          |        |          |         |     |      |                          |
|                  | PTO Time Off<br>8h<br>2h                                                     |     |          |        |          |         |     |      |                          |
|                  |                                                                              | Nov | / 3, 9:0 | )0am - | - Nov    | 4, 5:00 | )pm |      |                          |
| Family day!      |                                                                              |     |          |        |          |         |     |      |                          |
| REQUEST TIME OFF |                                                                              |     |          |        |          |         |     |      |                          |
| 1                | 2                                                                            | 3   | 4        | 5      | 6        | 7       | 8   | 9    | 0                        |
| -                | 1                                                                            | :   | ;        | (      | )        | \$      | &   | @    | "                        |
| #+=              |                                                                              |     | ,        | ?      | 2        | !       | '   |      | $\langle \times \rangle$ |
| ABC              | (;                                                                           |     | space    |        |          |         |     | retu | rn                       |
|                  | )                                                                            |     |          |        |          |         |     | (    | Ļ                        |

Your Manager receives a notification with the dates you're requesting and the message you typed. Your Manager is required to approve or decline your PTO request. You will receive an email notification once complete!